## SUIVI DE SCOLARITÉ : ACCÈS À L'ENT ET PRONOTE

L'accès aux outils de suivi de la scolarité s'effectue depuis l'environnement numérique de travail (ENT) déployé par la région et accessible à l'adresse suivante : <u>https://simone-veil-gignac.mon-entoccitanie.fr/</u>

*Des outils importants : messagerie, cahier de textes, emploi du temps, absences, notes, bulletin scolaire (à télécharger), menus, etc.* 

## Accéder à l'ENT (responsables) :

- Cliquez sur « Se connecter » depuis la page indiquée ci-dessus
- Utilisez les codes Educonnect dont vous disposez ou suivez la procédure décrite ici : <u>https://simone-veil-gignac.mon-ent-</u> <u>occitanie.fr/lectureFichiergw.do?ID\_FICHIER=6448</u>

## Accéder à l'ENT (élèves) :

- Cliquez sur « Se connecter » depuis la page indiquée plus haut
- Utilisez vos codes Educonnect habituels ou ceux fournis par le lycée en début d'année scolaire

## Accéder à Pronote (responsables et élèves) :

- Une fois connecté à l'ENT, vous accédez à Pronote en suivant le lien « Pronote » depuis la rubrique « Scolarité », sans identification supplémentaire
- Pour y accéder directement depuis l'application Pronote disponible sur smartphone, vous devez auparavant accéder à Pronote depuis un ordinateur en suivant la procédure ci-dessus puis cliquer sur

le bouton affiché en haut de l'écran à scanner depuis l'application. Une fois l'accès configuré, vos paramètres de connexion seront conservés sur l'appareil.